# **XLZEBRAPRINTER**

Oprogramowanie XLZebraPrinter służy do wykonywania dowolnych wydruków etykiet (łącznie z możliwością wydruku kodów kreskowych 1D oraz 2D) na podstawie danych pochodzących bezpośrednio z systemu ERP. Współdziała ono z systemem COMARCH XL (ERP). Nie wymaga żadnych interface API. Dane pobierane są z generowanego przez system COMARCH pliku XML – miejsce poboru i zawartość zależy od wskazania i jest w pełni konfigurowalna.

| 🐁 XI | Zebra Printer © MBI       | and the second second se |               |                                | the second second second second second second second second second second second second second second second s | - 0                        | x   |
|------|---------------------------|----------------------------------------------------------------------------------------------------|---------------|--------------------------------|----------------------------------------------------------------------------------------------------|----------------------------|-----|
| Dr   | ukarka : ZDesigner RW 220 |                                                                                                    |               |                                |                                                                                                    | KONFIGURACJA<br>KALIBRACJA | мві |
|      | Twr_GIDNUMER              | Twr_Nazwa                                                                                                    | Twr_Nazwa1    | Twr_Kod                        | Twr_EAN                                                                                                    | Twr_JM                     | *   |
| •    | 1                         | transoptor                                                                                                    |               | LTV354T SMD - ROHS             |                                                                                                    | 1000szt.                   |     |
|      | 2001                      | LCD 320x240, FSTN Pos., LED White, Int                                                                                                    |               | WG320240BX-TFH-VZ#             |                                                                                                    | 1000szt.                   |     |
|      | 2002                      | LCD 20x2, STN Neg. Blue, LED White, In                                                                                                    |               | WH2002A-TMI-CT#                |                                                                                                    | 1000szt.                   |     |
|      | 2003                      | LCD 16x2, STN Pos. Yellow Green, LED                                                                                                    |               | WH1602A-YYH-CTK#               |                                                                                                    | 1000szt.                   |     |
|      | 2004                      | Touch-Screen Controllers Include DAC an                                                                                                    |               | MAX1234-ETI -ROHS              |                                                                                                    | 1000szt.                   |     |
|      | 2005                      | układ scalony                                                                                                    |               | DSPIC30F6014A-30I/PF - ROHS    |                                                                                                    | 1000szt.                   |     |
|      | 2006                      | układ scalony                                                                                                    |               | MAX491ESD - ROHS               |                                                                                                    | 1000szt.                   |     |
|      | 2007                      | fitr EMI                                                                                                    | filtr EMI SMD | DLM11GN601SZ2B - MURATA - ROHS |                                                                                                    | 1000szt.                   |     |
|      | 2008                      | złącze 2214S-34SG-85                                                                                                    |               | PBD-34S - PB                   |                                                                                                    | 1000szt.                   |     |
|      | 2009                      | złącze                                                                                                    |               | NEB/J25                        |                                                                                                    | 1000szt.                   |     |
|      | 2010                      | układ scalony                                                                                                    |               | PIC12C672-04-I/SM - ROHS       |                                                                                                    | 1000szt.                   |     |

Oprogramowanie jest wywoływane z opcji wydruków XML. Przykład poniżej:

| [SQL]<br>Select<br>TrE_Pozycja,TrE_TwrNazwa,Twr_Kod,Twr_SWW,cast(TrE_Ilosc*TrE_PrzeliczM/TrE_PrzeliczL as decimal(11,4)) As TrE_Ilosc,TrE_JmZ,<br>CDN.StawkaVAT(TrE_FlagaVat,TrE_StawkaPod) As TrE_StawkaVAT<br>from cdn.TraNag TraNag<br>inner join cdn.TraElem on TrN_GIDNumer=TrE_GIDNumer and TrN_GIDTyp=TrE_GIDTyp<br>inner join cdn.TwrKarty on Twr_GIDTyp=TrE_TwrTyp and Twr_GIDNumer=TrE_TwrNumer<br>Where ?@Hs200_NQ[Filtr:"@? |  |
|----------------------------------------------------------------------------------------------------|--|
| [XSL]<br><xsl:transform version="1.0" xmlns:xsl="http://www.w3.org/1999/XSL/Transform"><br/><xsl:output method="xml"></xsl:output><br/><xsl:template match="@*[node()"><br/><xsl:copy><br/></xsl:copy><br/><br/><th></th></xsl:template></xsl:transform>                                                                                                    |  |
| [FILE]<br>C:\XLZebraPrinter\testxml.txt                                                                                                    |  |
| [RUN]<br>C:\XLZebraPrinter\XLZebraPrinter.exe                                                                                                    |  |

Program pracuje z drukarkami ZEBRA, aczkolwiek może być też użyty do drukarek innego typu, o ile te akceptują wydruki bezpośrednio do drivera WINDOWS i posiadają jakikolwiek tekstowy, zewnętrzny język programowania.

Program jest zabezpieczony kodem licencji zależnym od systemu COMARCH XL przypisanym do danej firmy. Firma wdrażająca oprogramowanie uzyskuje kod licencji od twórcy oprogramowania.

Program licencjonowany jest dla każdej bazy CDNXL osobno.

Do poprawnej pracy wymagane jest środowisko .net Framework 3.5.

#### 1. ETYKIETA

Przykładowa etykieta w języku ZPLII wraz z zastosowaniem grafiki znajduje się poniżej.

| ^XA~TA000~JSN^LT0^MMT^MNW^MTT^PON^PMN^LH0,0^JMA^PR5,5^MD10^JUS^LRN^CI0^XZ                                           |
|----------------------------------------------------------------------------------------------------|
| ^XA^LU812                                                                                                    |
|                                                                                                    |
|                                                                                                    |
|                                                                                                    |
|                                                                                                    |
|                                                                                                    |
|                                                                                                    |
|                                                                                                    |
| AFTRO 213AANN 28 28AFHAFD@Dar3@AFS                                                                                  |
| ATI3 252/ADN 34 23/FH/YFDS/N/XFS                                                                                    |
| AFTR4 253/A0N 28 28/EH/AFD@Opis1@AFS                                                                                |
| AT3 298/A0N 34 48/EH/VEDData:/ES                                                                                    |
| 4T119.295-A0N-28.287EH/4FD@Opis2@4FS                                                                                |
| ~DGR:GRAPHIC.GRE.660.30.H07E07HECH07EEK01F8H03EC01F8I0HEH01E03EH01F8I0EC01FE0::0HEE1IECH07IEJ0HEE07HEC0HEEH0JE      |
| 07/F0HFC07FEH0HFC1HFE0;0HFE07HFCH07/F003F87HFC3JF80JF07/F3JF1JF80HFC1HFE0;3FEH07FC0F07E7FCH03F9F9JFC3F9F87FC3FE     |
| 7F803F3F1F9F83FC0IFE0:3F801IF3F07E1FCH03IF9IFC3HFE07FH0FE1FE03IF1IF83FH0IFE0:3F801KF07E1FCH03IF9IFC3IF87FH0FE07F83I |
| F1/F83FH0/FE0:3FE07FC3FC07E1FCH03/F9HFH03/F87FC3FE01HF3HFC1/F83FC0HF8::0HFE1JFC07E7F103F9F87HFC3F9F80JF07/F3FH01F   |
| 9F80HFC1HFE0:0HFE1KF07E7FI03F9F87HFC3F9F80JF07IF3FH01F9F80HFC1HFE0:H07E07HF3FE7E78I03F9F803FC3F9F8H0HFH07HF83F      |
| H01F9F8H0FC01FE0::                                                                                                  |
| ^XA^FO50,50^XGR:GRAPHIC.GRF^XZ                                                                                      |
| ^PQ1,0,1,Y^XZ                                                                                                    |
|                                                                                                    |

Etykieta, aby drukować dane z systemu, jest parametryzowalna. Może zawierać:

- 20 dowolnych parametrów @Par1@ do @Par20@

- 5 dowolnych opisów @Opis1@ do @Opis5@

 możliwość liczenia kodu CRC (jak dla CODE128) na zawartości tekstu pomiędzy separatorami @CRC@ .... @CRC@

- odwołanie do danych binarnych z tabeli CDN.DaneBinarne (pole DAB\_ID) – w systemie XL można zapisać dane binarne w postaci nieskompresowanej (!) bitmapy monochromatycznej – tą bitmapę można wysyłać bezpośrednio na drukarkę kodów ZEBRA w celu drukowania grafiki (logo firmy, rysunek części itp.) – w systemie znajduje się konwerter GRF.

Parametry wystarczy wstawić do zdefiniowanego wydruku etykiety jak w przykładzie powyżej.

Wydruk etykiety:

| . Zebra Printer © MBI                                      |                                                    |                                                               |  |  |  |  |
|------------------------------------------------------------|----------------------------------------------------|---------------------------------------------------------------|--|--|--|--|
| rukarka : ZDesig                                           | ner RW 220                                         | KALIBRACJA                                                    |  |  |  |  |
| Twr_GIDNUMER                                               | Twr_Nazwa                                          |                                                               |  |  |  |  |
| 1                                                          | transoptor                                         |                                                               |  |  |  |  |
| Drukuj wskazany                                            | 20x240, FSTN Pos., LED White, Int:8b, Contr: S     | ED White, Int:8b, Contr: S1D13700, 6H, AA:115.18x86.38, OL:16 |  |  |  |  |
| Drukuj wszystko                                            | 0x2, STN Neg. Blue, LED White, Int:4b/8b, 6H,      | AA:73.5x11.5, OL:116.0x37.0x13.9                              |  |  |  |  |
| 2003                                                       | LCD 16x2, STN Pos. Yellow Green, LED Yellow Green  | , Int:4b/8b, 6H, AA:56.20x11.5, OL:84.0                       |  |  |  |  |
| 2004                                                       | Touch-Screen Controllers Include DAC and Keypad Co | ntroller                                                      |  |  |  |  |
| 2005                                                       | układ scalony                                      |                                                               |  |  |  |  |
| 2006                                                       | układ scalony                                      |                                                               |  |  |  |  |
| 2007                                                       | filtr EMI                                          |                                                               |  |  |  |  |
| 2008                                                       | złącze 2214S-34SG-85                               |                                                               |  |  |  |  |
| 2009                                                       | złącze                                             |                                                               |  |  |  |  |
| 2010                                                       | układ scalony                                      |                                                               |  |  |  |  |
| 2012                                                       | wyświetlacz LCD: 15" TFT 1024x768 LVDS,8ms,250ce   | d/m2,kontrast 550:1                                           |  |  |  |  |
| 2013                                                       | Backlightinverter for LM150X08 , ROHS              |                                                               |  |  |  |  |
| 2014                                                       | Invertercable for GH001A                           |                                                               |  |  |  |  |
| 2016                                                       | układ scalony                                      |                                                               |  |  |  |  |
| 2018 transoptor Toshiba , 600V , 5mA GaAs IRED&PHOTO-TRIAC |                                                    |                                                               |  |  |  |  |
|                                                            | 1                                                  |                                                               |  |  |  |  |

Po wybraniu na tabeli wydruku pozycji lub całości zadania system pozwala na sterowanie wydrukiem.

#### Pole wydruku:

| DRUKOWANIE ETYKIETY         |                                       |
|-----------------------------|---------------------------------------|
| Drukarka : ZDesigner RW 220 | Twr_GIDNUMER : OBRAZ MONOCHROMATYCZNY |
| llość etykiet :             | 1 Twr_Nazwa : transoptor              |
|                             | Twr_Nazwa1 :                          |
| Opis nr 1                   | Twr_Kod : LTV354T SMD - ROHS          |
|                             | Twr_EAN :                             |
|                             | Twr_JM : 1000szt.                     |
| Opis nr 2                   | P7                                    |
|                             | P8                                    |
|                             | P9                                    |
| Onie or 3                   | P10                                   |
| Opis ni 3                   | P11                                   |
|                             | P12                                   |
|                             | P13                                   |
| Opis nr 4                   | P14                                   |
|                             | P15                                   |
|                             | P16                                   |
| Opis nr 5                   | P17                                   |
|                             | P18                                   |
|                             | P19                                   |
|                             | P20                                   |
| DRUKUJ ETYKIETE             | STOP                                  |

Na polu wydruku możemy określić, ile kopii etykiety możemy wydrukować (liczba jest ograniczana konfiguracyjnie). W polach OPIS możemy wypisać (jeśli są uaktywnione) interesujące nas wartości do wydruku. Pole OPIS może być konfiguracyjnie wypełnione wartością standardową lub dowiązaniem do parametru (Par1, Par2 itd.). Naciśnięcie DRUKUJ ETYKIETĘ powoduje wygenerowanie odpowiedniej ilości etykiet i przesłanie ich do drukarki etykiet. Nazwy opisowe pól (Opis nr 1 itd.) są także konfigurowalne.

Po wydrukowaniu rekordu podświetla się on na kolor zielony, co pomaga osobie obsługującej zorientować się w wykonanej pracy.

Program dokonuje zapisów w bazie danych w zdefiniowanej tabeli każdego wykonanego wydruku. Zapisy takie można np. pozwalać oglądać w funkcjonalności wykresów.

#### 2. KONFIGURACJA SYSTEMU

Ustawienia konfiguracyjne systemu dostępne są po naciśnięciu klawisza KONFIGURACJA na początkowej planszy ekranu.

| 🚡 KONFIGURACJA PROGRA                                                                                                    | AMU                         |                        |                             |                                           |                          | ×                            |
|----------------------------------------------------------------------------------------------------|-----------------------------|------------------------|-----------------------------|-------------------------------------------|--------------------------|------------------------------|
| Nazwa drukarki ZEBRA w svstemie : (ZEBRA XXX)                                                                                                    |                             |                        |                             |                                           |                          |                              |
| ZDesigner RW 220                                                                                                    |                             |                        |                             | ZAPIS                                     |                          | ZAPIS                        |
| Nazwa pliku danych XML : (C                                                                                                    | KATALOG                     | PLIK.XML)              |                             |                                           |                          |                              |
| C:\XLZebraPrinter\TEST.XM                                                                                                    | IL                          |                        |                             |                                           |                          |                              |
| Nazwa pliku etykiety dla druka                                                                                                    | arki ZEBRA : (              | C:\KATALOG\PL          | IK.LBL)                     |                                           |                          |                              |
| C:\XLZebraPrinter\ETYKIET                                                                                                    | A.LBL                       |                        |                             |                                           |                          |                              |
| Definicja podłączenia do bazy danych SQL :<br>(Server=COMPUTER\SQLEXPRESS;Integrated Security=SSPI;Initial catalog=CDNXL_DBASE;)<br>(Server=COMPUTER\SQLEXPRESS;User id=sa;Password=;Initial catalog=CDNXL_DBASE;) |                             |                        |                             |                                           |                          |                              |
| Server=.\SQLEXPRESS;Inte                                                                                                    | grated Securit              | y=SSPI;Initial cata    | log=CDNXL_TEST;             |                                           |                          |                              |
| Czy praca ma być automatycz                                                                                                    | na ? (AUTO)                 | llość maksymaln        | a etykiet do wydruku : (10) | КС                                        | D LICENCJI : K           | ONFIGURACJA KALIBRACJA       |
| AUTO1 100                                                                                                    |                             |                        | 12                          | 234567890                                 | TAK TAK                  |                              |
| Czy mają być polskie znaki? (TAK/NIE) Czy czyścić zawa                                                                                                    |                             | sze pola OPISU ? (TAK) | OE                          | RAZ - numer parametru :                   |                          |                              |
| TAK                                                                                                    |                             |                        | 1                           |                                           | OBRAZ -> TXT             |                              |
| Czy OPIS1 aktywny ? (TAK)                                                                                                    | Czy OPIS2                   | aktywny ? (TAK)        | Czy OPIS3 aktywny ? (TA     | К)                                        | Czy OPIS4 aktywny ? (TAł | K) Czy OPIS5 aktywny ? (TAK) |
| ТАК                                                                                                    | TAK                         |                        | ТАК                         |                                           | ТАК                      | ТАК                          |
| Treść OPIS1 :                                                                                                    | Treść OPIS1 : Treść OPIS2 : |                        | Treść OPIS3 :               |                                           | Treść OPIS4 :            | Treść OPIS5 :                |
| Opis nr 1 Opis nr 2                                                                                                    |                             |                        | Opis nr 3                   |                                           | Opis nr 4                | Opis nr 5                    |
| Domyślny OPIS1 : Domyślny OPIS2 :                                                                                                    |                             | PIS2 :                 | Domyślny OPIS3 :            |                                           | Domyślny OPIS4 :         | Domyślny OPIS5 :             |
|                                                                                                    |                             |                        |                             |                                           |                          |                              |
| Paramter dla OPIS1 : Paramter dla OPIS2 :                                                                                                    |                             | Paramter dla OPIS3 :   |                             | Paramter dla OPIS4 : Paramter dla OPIS5 : |                          |                              |
|                                                                                                    |                             |                        |                             |                                           |                          |                              |

- Nazwa drukarki nazwa systemowa drukarki kodów kreskowych
- Nazwa pliku danych XML plik danych XML i jego umieszczenie na dysku
- Nazwa pliku etykiety zdefiniowany plik etykiety dla drukarki kodów na PC można umieścić dowolną ilość programów do wywołania wraz ze zdefiniowanym 1nym plikiem etykiety, tak, aby wywoływać konkretną etykietę
- Definicja podłączenia do bazy danych SQL jak powyżej używany jest connection string
- Czy praca ma być automatyczna ? przy użyciu słowa AUTO system będzie od razu uruchamiał całościową procedurę wydruku
- Ilość maksymalna etykiet do druku zabezpieczenie przed zbyt dużą ilością wydruków
- KOD LICENCJI w ramach jednej bazy CDNXL należy wpisać otrzymany kod licencyjny
- KONFIGURACJA w pliku konfiguracyjnym XML można wyłączyć dostęp do klawisza KONFIGURACJA – dotyczy stanowiska pracy
- KALIBRACJA w pliku konfiguracyjnym XML można wyłączyć dostęp do klawisza KALIBRACJA – dotyczy stanowiska pracy
- Czy zawsze czyścić pola opisu ? czy po każdym wydruku czyścić pole opisu
- Czy OPIS aktywny ? aktywność pola opisu na formatce druku
- Treść OPIS standardowa treść pola opisu

- Domyślny OPIS wartość standardowa pola opis
- Parametr dla OPIS do pola opis zostanie wpisana wartość konkretnego parametru (Par1, Par2 ... Par20) wpis ten jest nadrzędny w stosunku do pola Domyślny OPIS
- OBRAZ numer parametru, OBRAZ -> TXT system pozwala na pobranie obrazu monochromatycznego z bazy danych systemu ERP – przy ustawieniu numeru pola jako parametr (@ParX@) należy w poborze danych podać ID parametru z tabeli CDN.DaneBinarne (DAB\_ID), przy ustawieniu wartości -1 brak jest przetwarzania grafiki – klawisz służy przetestowania poprawności wyjęcia danych graficznych z bazy ERP

ZAPIS powoduje wpis do pliku konfiguracyjnego .EXE.CONFIG programu odpowiednich danych. Program po ustawieniach należy zrestartować. Aby program działał poprawnie użytkownik musi mieć prawa zapis/odczyt w katalogu pracy programu.

Ustawienia niewidoczne z poziomu formatki KONFIGURACJA PROGRAMU

- Program pozwala na zablokowanie widoczności klawiszy KONFIGURACJA i KALIBRACJA dla użytkownika – należy w pliku .EXE.CONFIG wpisać NIE w wartościach odpowiednio CONFIG\_BUTTON i CALIBR\_BUTTON.
- W programie definiowalna jest także nazwa tabeli do wpisu logów z wydruków standardowo jest to dbo. LogBCPrinter wartość LOG\_TABLE.

Definicja struktury tabeli dbo. LogBCPrinter znajduje się poniżej:

| OPER ANOT AVELLO ON                         |
|---------------------------------------------|
| SET ANST_NOLES ON                           |
| GO                                          |
| SEM ANAMED IDENMITETED AN                   |
| SET QUOTED_IDENTIFIER ON                    |
|                                             |
| CREATE TARLE [dbo] [LogBCPrinter](          |
| Log ID [int] IDENTITY (1 1) NOT NULL.       |
| [Log BCPrinterName] [nvarchar] (1024) NULL. |
| Log Quantity [int] NULL.                    |
| [Log Parl] [nvarchar] (max) NULL,           |
| [Log Par2] [nvarchar] (max) NULL,           |
| [Log Par3] [nvarchar] (max) NULL,           |
| [Log Par4] [nvarchar] (max) NULL,           |
| [Log Par5] [nvarchar] (max) NULL,           |
| [Log Par6] [nvarchar] (max) NULL,           |
| [Log_Par7] [nvarchar] (max) NULL,           |
| [Log_Par8] [nvarchar] (max) NULL,           |
| [Log_Par9] [nvarchar] (max) NULL,           |
| [Log_Par10] [nvarchar](max) NULL,           |
| [Log_Parl1] [nvarchar](max) NULL,           |
| [Log_Par12] [nvarchar](max) NULL,           |
| [Log_Parl3] [nvarchar] (max) NULL,          |
| [Log_Par14] [nvarchar] (max) NULL,          |
| Log_Parl5] [nvarchar] (max) NULL,           |
| Log Paribj [nvarchar] (max) NULL,           |
| [Log_Pari/] [Nvarchar] (max) NULL,          |
| [log_ratio] [lvarchar] (max) Null           |
| [Log_Par20] [Ivarchar] (max) NULL           |
| [Log_Descrip] [numerichar] (max) NULL       |
| [Log Descr2] [nvarchar] (max) NULL.         |
| [Log Descr3] [nvarchar] (max) NULL,         |
| [Log Descr4] [nvarchar] (max) NULL,         |
| [Log Descr5] [nvarchar] (max) NULL,         |
| [Log TSC] [datetime] NULL                   |
| ) ON [PRIMARY]                              |
|                                             |
| GO                                          |
|                                             |

W tabeli ewidencjonowane są wszystkie wykonane wydruki oraz czas ich powstania – może to być użyte np. do sprawdzania poprawności wydruków, czasu pracy pracowników itp. **TABELA MUSI ZOSTAĆ ZDEFINIOWANA W BAZIE DANYCH DO POPRAWNOŚCI PRACY PROGRAMU !** 

# 3. KALIBRACJA

Drukarki etykiet w momencie zmiany etykiety mogą mieć problemy z prawidłowym wykalibrowaniem się do założonej, nowej etykiety. Do zaradzenia temu problemowi służy klawisz KALIBRACJA. Można tu wpisać w języku drukarki polecenia kalibracyjne w postaci pliku tekstowego – np. może to być plik SET generowany przez program ZEBRA DESIGNER. Po wyborze pliku program prześle do drukarki etykiet zawartość pliku i urządzenie powinno zostać przekalibrowane. Uruchomienie funkcjonalności zależne jest od założeń wdrożeniowych.

# 4. INFORMACJE DODATKOWE

Wszelkie inne informacje dodatkowe dotyczące wersji oprogramowania można uzyskać klikając na znaczek MBI. Kliknięcie na logo firmy powoduje przekierowanie na stronę www producenta.